## **Ubuntu Linux**

**Note**: Please note that setup and printing only works within the Jade University network.

## Driver

- Go to the Utax Download Center
- Select the following driver
  - Product name: 5505ci
  - $\circ\,$  Go to the card driver
  - $\circ\,$  Search for "Linux Driver" on the website and download this driver
  - Unzip the driver locally on your hard disk.
  - $\circ\,$  Open a terminal and install the corresponding package:

```
# Install printer driver
sudo dpkg -i
~/Downloads/LinuxDriver_V94_20240521/Ubuntu/EU/ta_utax_dialog_amd64/ta-utax-
dialog_9.0-0_amd64.deb
#
# The possible unfulfilled dependencies can be fixed with the following
command
sudo apt -f install
```

## Installation

- Installation of these packages
- sudo apt install python3-smbc smbclient system-config-printer
- Configuration of the Datei /etc/samba/smb.conf (ENG: file /etc/samba/smb.conf)
  - workgroup = HS-WOE
- Restart the device
- Drucker → Zusätzliche Druckereinstellungen (ENG: Printer → Additional printer settings)
- Hinzufügen / Netzwerkdrucker / Windows-Drucker via SAMBA (ENG: Add / Network printers / Windows printers via SAMBA)
  - $\circ$  SMB printer
    - smb://ccm-qpilot-1.hs-woe.de/
    - Auswählen … (ENG: Select …)
      - Legitimization:
        - Benutzername: (ENG: User name:) default login (form: ma1150)
        - Domain: HS-WOE
        - $\,\circ\,$  Password: <your password in the PC network system>
        - In the "SMB Browser" window, select the "QPilot" share
  - Legitimization:
    - Set legitimization details now
      - Password: <your password in the PC network system>
      - User name: domain login (form: ma1150@hs-woe.de)

- Driver:
  - Select from the database: UTAX  $\rightarrow$  Kyocera 5505ci KPDL (TA\_UTAX/TA\_5505ci.ppd)
- Installable options
  - Paper feeders: Cassettes 3,4
- Printer name: QPilot
- Description: Multifunctional devices
- Location: Campus Jade University

## Print

- Within your application, click on "Drucken" (ENG: "Print"), select the "QPilot" multifunctional device and start the printing process.
- Go to a multifunctional device, insert your CampusCard into the reader and select the document to be printed.
- Alternatively, open the website of the InterCard user service
  - $\circ\,$  Under mobilePrint you can store or upload a document to be printed
  - Under "Druckaufträge" (ENG: "Print jobs") you can see the print jobs you have already set up.

From: https://hrz-wiki.jade-hs.de/ - **HRZ-Wiki** 

Permanent link: https://hrz-wiki.jade-hs.de/en/tp/mfd/ubuntu-linux

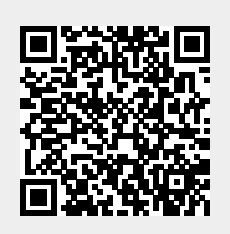

Last update: 2024/11/10 12:40